### **QUICK** REFERENCE CARD

## Q9-11 Configuration Change Request (SAS POST OA/OPSS Deployment)

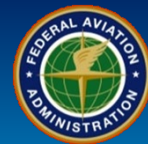

#### WHEN

A Certificate Holder needs to propose a change to their Operations Specifications, Vitals, or Contractors

#### WHERE

SAS Menu Configuration Configuration Changes

WHY

To amend current operations

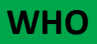

**Certificate Holders** 

#### What is it?

#### **Configuration Change Request (CCR)**

A Certificate Holder defines the scope of Operations with the FAA by submitting a Configuration Change Request.

#### After the Configuration Change Request

The FAA will review a Configuration Change Request using the same approval process as the initial Configuration data approval.

| Nen | Home                                     |  |  |  |  |  |  |
|-----|------------------------------------------|--|--|--|--|--|--|
| S   | Preapplication Information/CSOP          |  |  |  |  |  |  |
| SA  | Configuration                            |  |  |  |  |  |  |
| <   | Configuration Changes                    |  |  |  |  |  |  |
|     | Configuration Data                       |  |  |  |  |  |  |
|     | Operating Profile (OP)                   |  |  |  |  |  |  |
|     | Operations Approval (OAPS)               |  |  |  |  |  |  |
|     | Test Operators                           |  |  |  |  |  |  |
|     | Maintain Authorizing Documents (WebOPSS) |  |  |  |  |  |  |
|     | Data Collection Tools                    |  |  |  |  |  |  |
|     | Document Management                      |  |  |  |  |  |  |

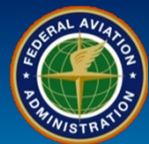

| User Role           | Configuration Change Request Navigation                   |
|---------------------|-----------------------------------------------------------|
| Certificate Holders | 1. Select <b>Configuration Changes</b> from the SAS Menu. |

QUICK

**REFERENCE CARD** 

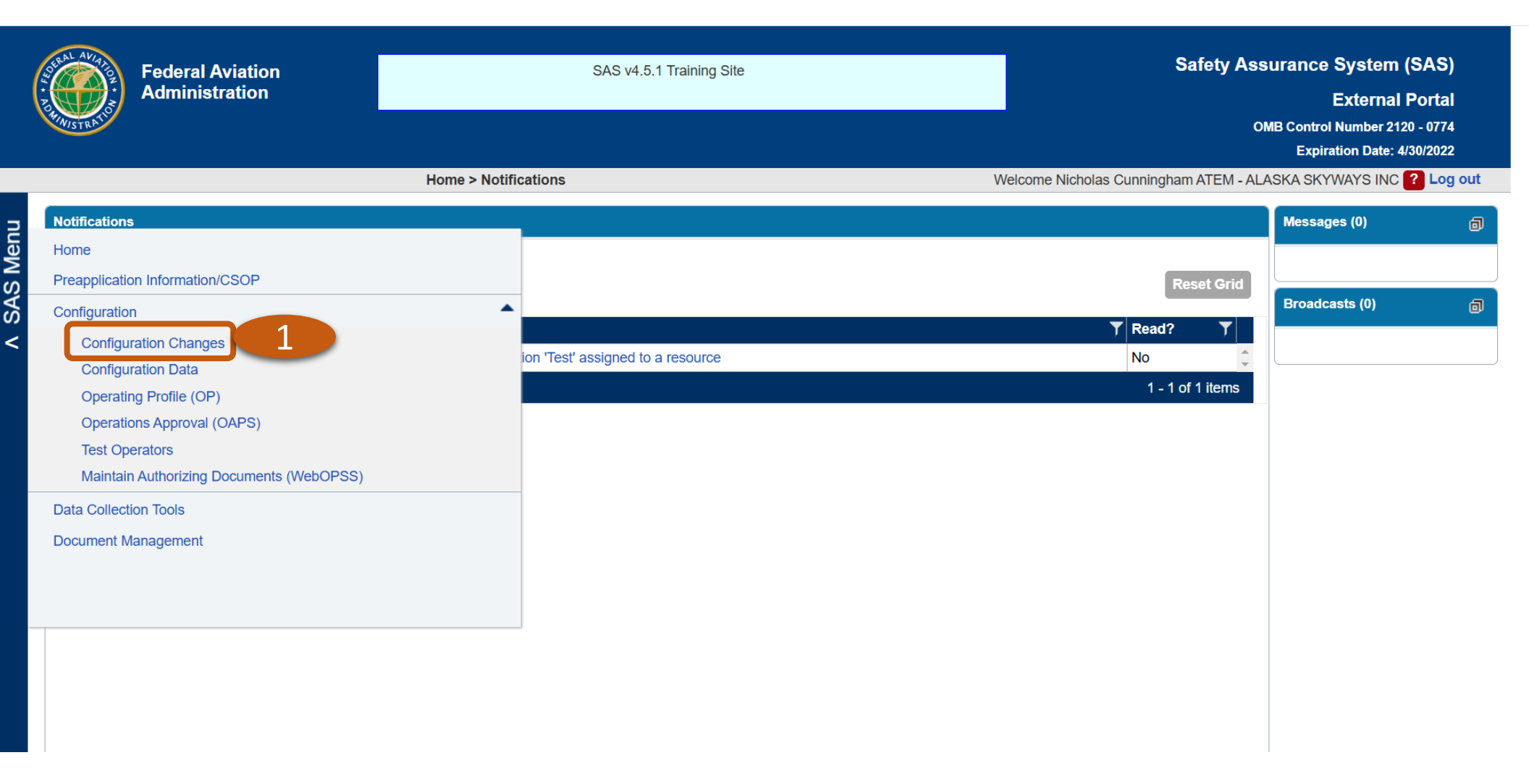

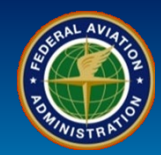

| User Role           | Configuration Change Request – Add Request       |
|---------------------|--------------------------------------------------|
|                     | 2. Select the <b>Add Request</b> button.         |
| Certificate Holders | Note: Select the View Baseline button if active. |

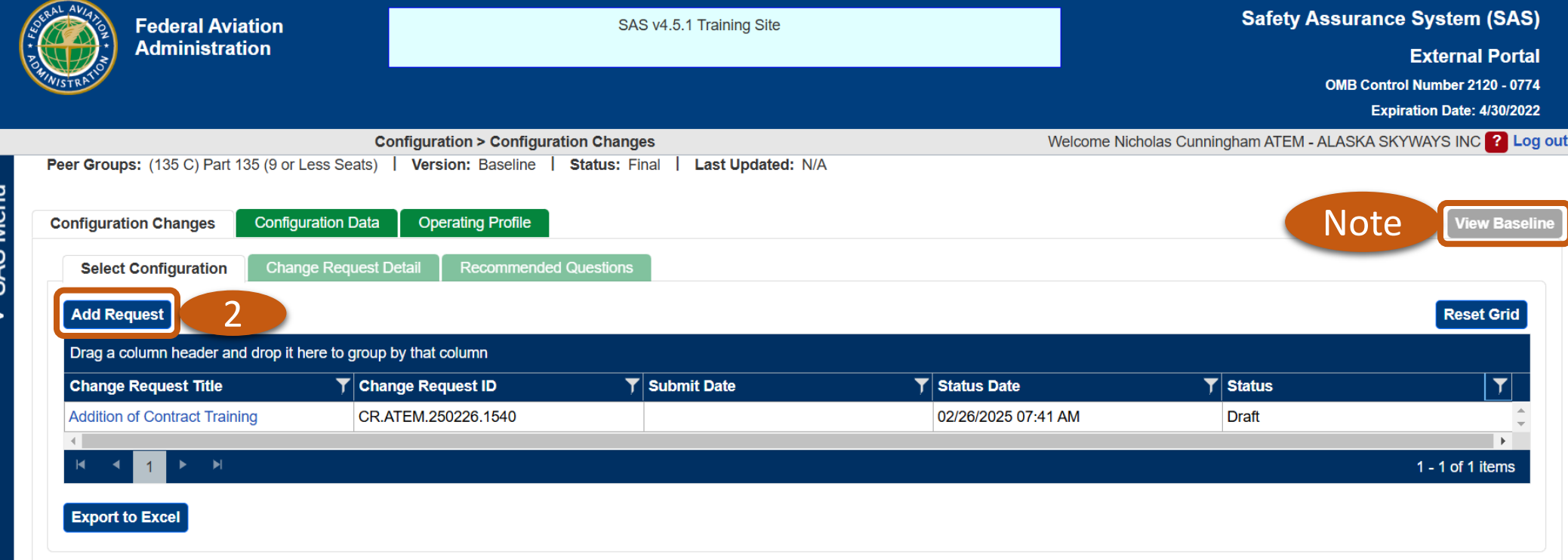

QUICK

**REFERENCE CARD** 

### **QUICK** REFERENCE CARD

SAS Menu

>

## Q9-11 Configuration Change Request (SAS POST OA/OPSS Deployment)

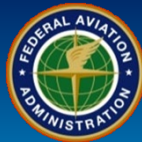

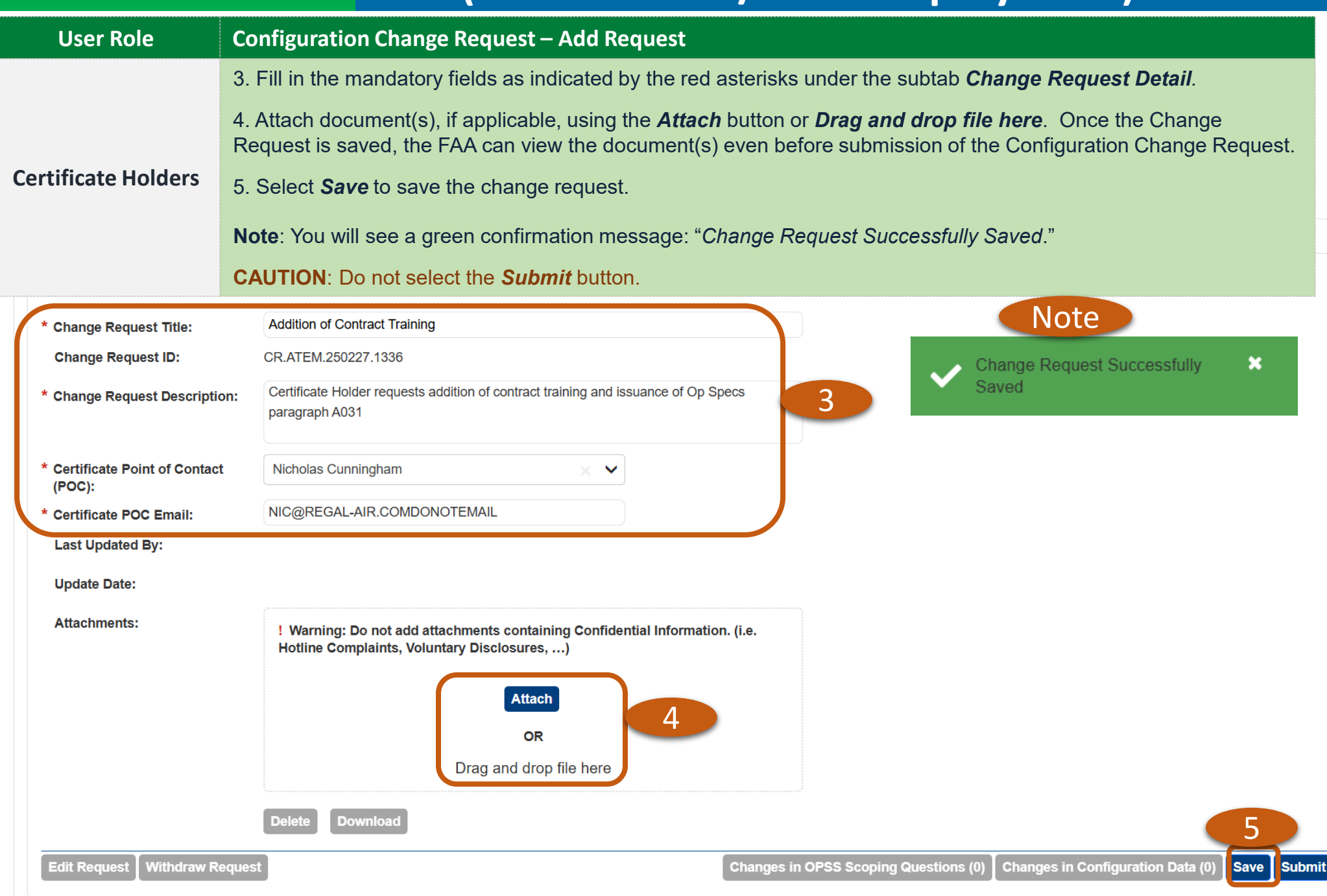

| QUIC<br>REFERENCE CA             | Q9-:                                                   | 11 Coi<br>(SAS P                                  | nfigur<br>OST O4               | ation<br>A/OPS                | Chang<br>S Deplo | ge Re<br>oymen   | quest (Marchart) |                         |
|----------------------------------|--------------------------------------------------------|---------------------------------------------------|--------------------------------|-------------------------------|------------------|------------------|------------------|-------------------------|
| User Role                        | Configura                                              | Configuration Change Request – Configuration Data |                                |                               |                  |                  |                  |                         |
|                                  | 6. Select                                              | the <b>Configurati</b>                            | <b>on Data</b> tab.            |                               |                  |                  |                  |                         |
| Certificate Holders              | 7. Make any changes in the <i>AuthDoc Data Panel</i> . |                                                   |                                |                               |                  |                  |                  |                         |
| certificate fiolders             | 8. Expand                                              | I the <b>Configura</b>                            | tion Data Par                  | nel.                          |                  |                  |                  |                         |
|                                  | Note: Mal<br>since they                                | king changes in<br>/ are used in the              | the AuthDoc [<br>Authorizing [ | Data Panel will<br>Documents. | not show c       | hanges in your C | Configuration    | Change Request          |
| Configuration Contractors        | figuration Data                                        | Operating Profile                                 |                                |                               |                  |                  |                  | View Baseline           |
| AuthDoc Data Panel               | Operato                                                | r Addresses                                       |                                |                               |                  |                  |                  |                         |
| Addresses                        |                                                        |                                                   |                                |                               |                  |                  | Column Opti      | ions 🕨 🔸   🗕 Reset Grid |
| Aircraft Details                 | Drag a                                                 | a column header and drop                          | it here to group by the        | at column                     |                  |                  |                  |                         |
| Airport Details                  |                                                        | Address Type                                      | T Street (Line 1)              | Street (Line 2) 🔻             | City             | T State/Province | Postal Code      | T Country T             |
| Areas Of Scheduled<br>Operations |                                                        | Primary Business                                  | 4506 Lakeshore<br>Drive        |                               | Anchorage        | Alaska           | 99502            | United States           |
| Authorized Areas                 |                                                        | Mailing                                           | 4506 Lakeshore                 |                               | Anchorage        | Alaska           | 99502            | United States           |
| DBAs                             |                                                        | Agent For Service                                 | 4506 Lakeshore                 |                               | Anchorage        | Alaska           | 99502            | United States           |
| Deviations                       |                                                        |                                                   | Drive                          |                               |                  |                  |                  | ~                       |
| Exemptions                       |                                                        |                                                   |                                |                               |                  |                  |                  | 1 3 of 3 items          |
| General Information              |                                                        |                                                   |                                |                               |                  |                  |                  |                         |
| Insurance                        | View:                                                  | SAS Default                                       | Set Favorite V                 | /iew                          |                  |                  |                  | Export to Excel         |
| Personnel                        |                                                        |                                                   |                                |                               |                  |                  |                  |                         |
| PI                               | _                                                      |                                                   |                                |                               |                  |                  |                  |                         |
| waiver / Authorizations          | _                                                      |                                                   |                                |                               |                  |                  |                  |                         |
| Pelated Designators              |                                                        |                                                   |                                |                               |                  |                  |                  |                         |
| Related Designators              |                                                        |                                                   |                                |                               |                  |                  |                  |                         |
| ✓ Configuration Data Panel       | 8                                                      |                                                   |                                |                               |                  |                  |                  |                         |
| OPSS Scoping Questions           |                                                        |                                                   |                                |                               |                  |                  |                  |                         |

v SAS Menu

# QUICK<br/>REFERENCE CARDQ9-11 Configuration Change Request<br/>(SAS POST OA/OPSS Deployment)

| User Role           | Configuration Change Request – Configuration Data                                                        |  |  |  |
|---------------------|----------------------------------------------------------------------------------------------------|--|--|--|
|                     | 9. Make any changes in the <b>Configuration Data Panel</b> .                                             |  |  |  |
| Certificate Holders | 10. Select the <b>Save</b> button if you make any changes. <b>Reset</b> will clear any changes you made. |  |  |  |
|                     | 11. Expand the <b>OPSS Scoping Questions</b> .                                                           |  |  |  |

| Configuration Changes Conf                                   | figuration Data Operating Profile |                                                                 |                                      | View Baseline            |
|--------------------------------------------------------------|-----------------------------------|-----------------------------------------------------------------|--------------------------------------|--------------------------|
| Vitals Contractors                                           |                                   |                                                                 |                                      |                          |
| ✓ AuthDoc Data Panel                                         |                                   |                                                                 |                                      | Vitals Field Description |
| ∧ Configuration Data Panel                                   | * Certificated Mechanics          | 0                                                               |                                      | *                        |
| Personnel / Training / AW<br>Agreement                       | * Total Number of<br>Employees    | 0                                                               |                                      |                          |
| DO / PI / Certificated Kinds of<br>Operation / Authorization | * Crew Member Training            | A - Contracts out most/all trai 🗙 🗸                             |                                      |                          |
| Proposed or Current Terminal<br>and Enroute Procedures       | 9 vorthiness<br>eement            | P - Contracts out a substantia 🗙 🗸                              |                                      |                          |
| Operating Configuration                                      | Crew Members                      |                                                                 |                                      |                          |
| 14 CFR Type                                                  | One Pilot                         | $\Box$ Two Pilots <sup>†</sup> $\Box$ Three Pilots <sup>†</sup> | Four Pilots <sup>†</sup>             |                          |
| Maintenance and Reliability<br>Information                   | Applicable Training Program       | Criteria                                                        |                                      |                          |
| Check Pilot                                                  | Airplane and Simulator Tra        | Ining                                                           |                                      |                          |
| OPSS Scoping Questions                                       | Alight Training Devices           | Aircraft Training <sup>+</sup>                                  | Flight Simulators <sup>+</sup>       |                          |
|                                                              | Training Programs                 |                                                                 |                                      |                          |
|                                                              |                                   |                                                                 |                                      | 10                       |
|                                                              | + Changes to                      | ) dangered configuration items may modify the DCTs/O            | uestions for this certificate holder | Reset                    |
|                                                              | i Onaliges to                     | adgeted configuration nemo may modify the DO15/Q                |                                      |                          |

V SAS Menu

#### **Q9-11 Configuration Change Request** QUICK (SAS POST OA/OPSS Deployment) **REFERENCE CARD**

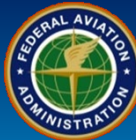

| User Role           | Configuration Change Request – Configuration Data                                                                                                    |
|---------------------|----------------------------------------------------------------------------------------------------|
|                     | 12. a) Select or deselect <b>OPSS Authorizing Documents</b> , as applicable. b) Grayed out check marks means the OPSS Authorizing Document is mandatory and cannot be unchecked. c) You can collapse the Parts by select the – sign or expand them again by select the + sign. |
| Certificate Holders | 13. Select the <b>Save</b> button if you make any changes. <i>Reset</i> will clear any changes you made.                                                                                                    |

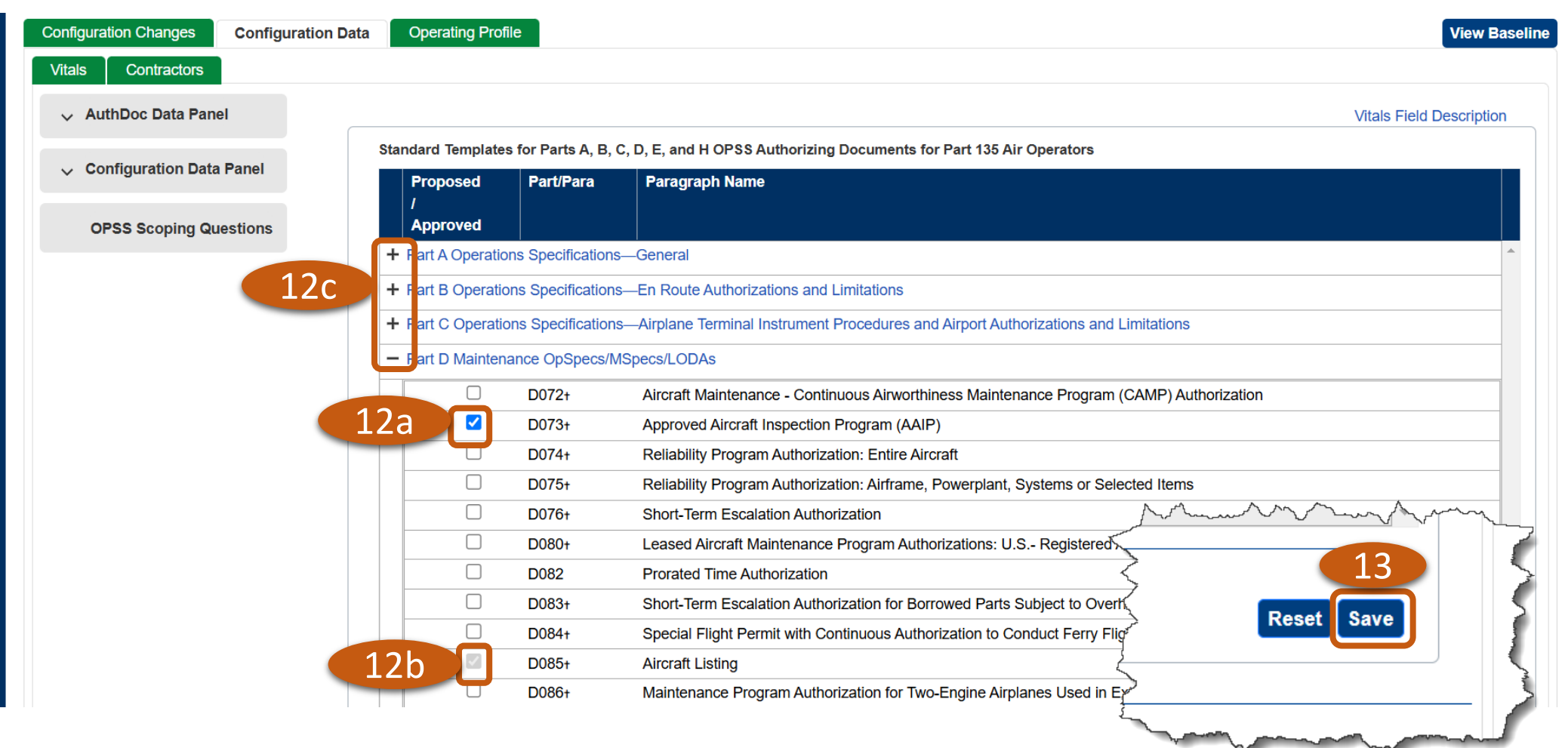

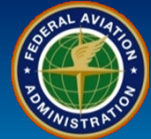

| User Role           | Configuration Change Request – Configuration Data                                                 |
|---------------------|---------------------------------------------------------------------------------------------------|
|                     | 14. Select the <b>Configuration Changes</b> tab.                                                  |
| Certificate Holders | 15. Select your <b>Change Request Title</b> which will take you to Change Request Detail sub-tab. |

| Select Configuration   | on Change Requ          | uest Detail Recommer | nded Questions |             |
|------------------------|-------------------------|----------------------|----------------|-------------|
| Add Request            |                         |                      |                |             |
| Drag a column heade    | r and drop it here to g | group by that column |                |             |
| Change Request Titl    | le T                    | Change Request ID    | Ţ              | Submit Date |
| Addition of Contract T | raining 15              | CR.ATEM.250227.1336  |                |             |
| ₩ 4 1 ►                | ×                       |                      |                |             |
| Export to Excel        |                         |                      |                |             |
|                        |                         |                      |                |             |

### **QUICK** REFERENCE CARD

## Q9-11 Configuration Change Request (SAS POST OA/OPSS Deployment)

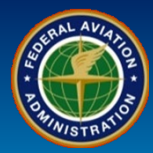

| User Role                              | Configuration Change Request – Change Request Detail                                                                                                    |
|----------------------------------------|----------------------------------------------------------------------------------------------------|
| Certificate Holders                    | <ul> <li>16. To review the proposed changes in OPSS, select the <i>Changes in OPSS Scoping Questions</i> button. Example on page 10.</li> <li>17. To review the proposed changes in <i>Vitals</i>, select the <i>Changes in Configuration Data</i> button. Example on page 11.</li> <li>18. If the change request affects Data Collection Tools, they can be viewed by selecting the <i>Recommended Questions</i> sub-tab. Example on page 12.</li> </ul> |
| Select Configuration                   | 19. The <i>Withdraw Request</i> button removes the Configuration Change request.                                                                                                    |
| * required field<br>Status:            | Draft                                                                                                    |
| * Change Request Title:                | Addition of Contract Training                                                                                                    |
| Change Request ID:                     | CR.ATEM.250227.1336                                                                                                    |
| * Change Request Descrip               | Certificate Holder requests addition of contract training and issuance of Op Specs<br>paragraph A031                                                                                                    |
| * Certificate Point of Conta<br>(POC): | ct Nicholas Cunningham X V                                                                                                    |
| * Certificate POC Email:               | NIC@REGAL-AIR.COMDONOTEMAIL                                                                                                    |
| Last Updated By:                       | Cunningham, Nicholas                                                                                                    |
| Update Date:                           | 02/27/2025 7:38:24 AM                                                                                                    |
| Attachments:                           | ! Warning: Do not add attachments containing Confidential Information. (i.e.<br>Hotline Complaints, Voluntary Disclosures, …)                                                                                                    |
|                                        | Attach                                                                                                    |
|                                        | OR                                                                                                    |
|                                        | Drag and drop file here                                                                                                    |
|                                        | Delete Download 16 17                                                                                                    |
| Edit Request Withdraw                  | Request 19 Changes in OPSS Scoping Questions (1) Changes in Configuration Data (0) Save Submit                                                                                                    |

#### **Q9-11 Configuration Change Request** QUICK (SAS POST OA/OPSS Deployment) **REFERENCE CARD**

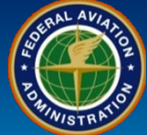

х

OK

Export to Excel

| User Role           | Configuration Change Request – Changes in OPSS Scoping Questions button                                                                                  |
|---------------------|----------------------------------------------------------------------------------------------------|
| Certificate Holders | This is an example of when the <i>Changes in OPSS Scoping Questions</i> button is selected after an Operations Specifications change is proposed in SAS. |
|                     | 20. Select <b>OK</b> when finished reviewing proposed changes.                                                                                           |

#### **Changes in OPSS**

| Part/Paragraph         | Current Value | Proposed Value |
|------------------------|---------------|----------------|
| A031 Contract Training |               |                |
|                        |               | 20             |

# QUICK<br/>REFERENCE CARDQ9-11 Configuration Change Request<br/>(SAS POST OA/OPSS Deployment)

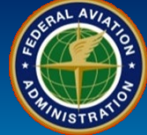

| User Role           | Configuration Change Request – Changes in Configuration Data button                                                              |  |
|---------------------|----------------------------------------------------------------------------------------------------|--|
| Certificate Holders | This is an example of when the <i>Changes in Configuration Data</i> button is selected after a Vitals change is proposed in SAS. |  |
|                     | 21. Select <b>OK</b> when finished reviewing proposed changes.                                                                   |  |

| Changes in Vitals × |                          |  |                    |   |
|---------------------|--------------------------|--|--------------------|---|
| 0                   | Duer Pliots              |  |                    | - |
| FI                  | light Engineers          |  | 0                  |   |
| С                   | Check Airmen             |  | 1                  |   |
| FI                  | light Attendants         |  | 1                  |   |
| N                   | lavigators               |  | 0                  |   |
| D                   | Designated Inspectors    |  | 0                  |   |
| С                   | Certificated Mechanics   |  | 12                 | 1 |
| Тс                  | otal Number of Employees |  | 120                |   |
| ▼ TI                | raining / AW Agreement   |  |                    |   |
|                     | Crew Member Training     |  | Т                  |   |
|                     | Airworthiness Agreement  |  | Μ                  |   |
|                     |                          |  | 21                 |   |
|                     |                          |  | Export to Excel OK | Ţ |

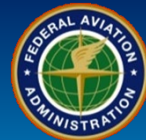

| User Role                              | Configuration Change Request – Recommended Question                                       | S                                                               |
|----------------------------------------|-------------------------------------------------------------------------------------------|-----------------------------------------------------------------|
|                                        | This is an example of Recommended Questions.                                              |                                                                 |
|                                        | 22. You can select <b>Specialty</b> (AW or OP) or <b>Assessment Typ</b>                   | e (DA or PA).                                                   |
| Certificate Holders                    | 23. You can also sort by using the <i>filter</i> <b>(</b> in this example th              | e filter is used to view the Modified Questions).               |
|                                        | 24. Select the <b>Question View</b> link to view the questions that w                     | ill appear in the DCT.                                          |
| BAL AVIA                               |                                                                                           | Safety Assurance System (SAS)                                   |
| Federal Aviation<br>Administration     |                                                                                           | External Portal                                                 |
| CHINISTRA                              |                                                                                           | OMB Control Number 2120 - 0774                                  |
|                                        | Configuration > Configuration Changes                                                     | Welcome Sandra Hunter A1F4 - Air Operator 26506 <b>? Log ou</b> |
| Peer Groups: (135 D) Part 135 (9 or Le | ss Seats/Single Pilot)   Version: Add Aircraft   Status: Draft   Last Updated: 06/08/2020 |                                                                 |
| Configuration Changes Config           | uration Data Operating Profile                                                            |                                                                 |
| Select Configuration Change I          | Request Detail Recommended Questions                                                      | 21                                                              |
| Specialty: AW V Assessm                | ent Type: PA V 19                                                                         | Summary View Question View                                      |
| Change <b>T</b> Label                  | Title T Description                                                                       |                                                                 |
| Excluded Search row t                  | nat contains anizational Management Description: Organizational Management                | *                                                               |
| Excluded                               | ) Safety Program Label: 1.0                                                               |                                                                 |

Purpose: The CH is responsible to manage the safety of the Organizational Management processes within its operation.

Objective: The FAA objective is to determine if the CH; (1) Met regulatory requirements, guidance, and safety performance objectives of its Organizational Management processes, and; (2) Managed safety of the Organizational Management processes by incorporating system safety principles which include safety attributes.

Scoping Rule: PEER GROUP = "135 C" OR "135 D" OR "145 F" OR "145 G" OR "145 H" OR "141 I" OR "147 K"

SRRs/Guidance: • 119.69

(AW) Accountable Executive

(AW) Emergency Response

(AW) SMS Recordkeeping

) Maintenance Certificate

Maintenance/Inspection

(AW) Maintenance/Inspection Schedule

(AW) Maintenance Control Functions

(AW) Airworthiness Release/Maintenance

inical Operations

uirements

uirements

(AW) AD Management

(AW) Recordkeeping

Log Requirements

119.71 • 135.21

| ٠ | 135.23 |  |
|---|--------|--|
|   |        |  |

| • | 135.23 |  |
|---|--------|--|
|   |        |  |

Excluded Excluded Select All

Excluded

Included

Included

Included

Included

Included

Included

Included

Included

Or

20

Filter

Excluded

Included

Clear

4.2.2 4.2.3

4.2.4

4.2.5

4.3.1

Modified

QUICK

**RFFFRFNCF CARD** 

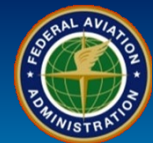

| User Role                                | Configuration Change Request                                                                                                    |
|------------------------------------------|----------------------------------------------------------------------------------------------------|
| Certificate Holders                      | <ul> <li>25. To submit the configuration change request, select the <i>Change Request Detail</i> subtab.</li> <li>26. Select the <i>Submit</i> button.</li> </ul>                                         |
|                                          | 27. A pop-up <i>Message</i> will appear. Select the <i>Submit</i> button.                                                                                                    |
| Select 25 °                              | hange Request Detail Recommended Questions                                                                                                    |
| Status:                                  | Draft                                                                                                    |
| * Change Request Title:                  | Addition of Contract Training                                                                                                    |
| Change Request ID:                       | CR.ATEM.250227.1336                                                                                                    |
| * Change Request Description             | Certificate Holder requests addition of contract training and issuance of Op Specs<br>paragraph A031                                                                                                    |
| * Certificate Point of Contact<br>(POC): | Nicholas Cunningham X V                                                                                                    |
| * Certificate POC Email:                 | NIC@REGAL-AIR.COMDONOTEMAIL                                                                                                    |
| Last Updated By:                         | Cunningham, Nicholas                                                                                                    |
| Update Date:                             |                                                                                                    |
| Attachments:                             | <ul> <li>! Warning: Do not add attachments containing Confidential Information. (i.e. Hotline Complaints, Voluntary Disclosures,)</li> <li>Attach</li> <li>OR</li> <li>Drag and drop file here</li> </ul> |
|                                          | Delete Download                                                                                                    |
| Edit Request Withdraw R                  | Changes in OPSS Scoping Questions (1) Changes in Configuration Data (0) Save Submit                                                                                                    |
|                                          | Message                                                                                                    |
|                                          | This will submit the Change Request                                                                                                    |
|                                          | Submit Cancel                                                                                                    |

QUICK

REFERENCE CARD

## QUICK<br/>REFERENCE CARDQ9-11 Configuration Change Request<br/>(SAS POST OA/OPSS Deployment)

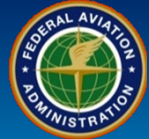

| User Role                                                                                                    | Configuration Change Request                                                                                                    |  |  |
|----------------------------------------------------------------------------------------------------|----------------------------------------------------------------------------------------------------|--|--|
|                                                                                                    | 28. Verify in the Confirmation window that, "I have considered if the application of SRM is required for the change(s) in operation(s). I am now ready to initiate configuration changes in SAS." Select the <b>OK</b> button. |  |  |
| Certificate Holders                                                                                                    | 29. In the Message window, "This will submit the Change Request," select the Submit button.                                                                                                    |  |  |
|                                                                                                    | 30. When configuration change request has been successfully submitted to the FAA, a green confirmation message will appear, " <i>Change Request Successfully Submitted</i> ."                                                  |  |  |
| Confirmation                                                                                                    | Confirmation                                                                                                    |  |  |
| Any one of these                                                                                                    | Any one of these four conditions would necessitate that a person apply safety risk management:                                                                                                    |  |  |
| <ol> <li>Implementation</li> <li>Revision of example.</li> </ol>                                                                                                    | <ol> <li>Implementation of new systems?</li> <li>Revision of existing systems?</li> </ol>                                                                                                    |  |  |
| <ol> <li>Development of operational procedures?</li> <li>Identification of hazards or ineffective risk controls resulting from a Safety Performance Assessment within the safety assurance processes?</li> </ol> |                                                                                                    |  |  |
| I have considered if the application of SRM is required for the change(s) in operation(s). I am now ready to initiate configuration changes in SAS.                                                              |                                                                                                    |  |  |
|                                                                                                    | OkCancel                                                                                                    |  |  |
|                                                                                                    | Message ×                                                                                                    |  |  |
| т                                                                                                    | This will submit the Change Request                                                                                                    |  |  |

Rev Date: 5.5.2025 | FAA Order 8900.1 | SAS Automation v 4.6 | Page 14 of 14

Submitted

Change Request Successfully

30

Submit

×

Cancel